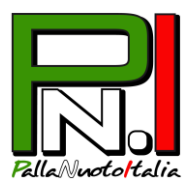

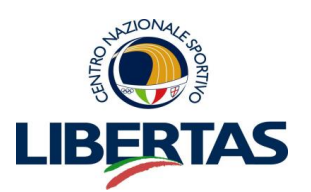

# TUTORIAL PER L'ISCRIZIONE ONLINE AL CAMPIONATO PNI

## ISCRIZIONE ATLETA-TECNICO-DIRIGENTE

Dalla stagione 2014-15, PallaNuotoItalia avvia un **nuovo sistema di iscrizione online per atleti**, **tecnici e dirigenti**. Questa nuova procedura, che magari a primo avviso potrà sembrare complicata, è invece molto semplice e servirà per velocizzare e migliorare le pratiche nei prossimi anni nonché per creare un archivio digitale e personale per giocatori e società.

- 1. Per cominciare salva sul tuo computer la tua foto (primo piano) e la scansione di un documento di identità (fronte e retro). Poi vai su <u>www.pallanuotoitalia.org</u>.
- 2. Nella home page clicca a destra su ATLETA-DIRIGENTE-TECNICO, nella sezione **Iscrizioni al campionato**. Nella schermata seguente clicca sul tuo ruolo (Atleta o Dirigente o Tecnico).

NB: per chi avesse più ruoli, dovrà effettuare la registrazione tante volte quanti sono i ruoli ricoperti con conseguente pagamento della quota per ogni ruolo (vedi documento "Termini e costi Campionato 2014-15")

3. Inserisci il tuo codice fiscale nell'apposito campo in alto.

- Se hai partecipato al campionato PallaNuotoItalia 2013-14, dovrebbe comparire una schermata già compilata con i tuoi dati anagrafici. In tal caso controlla che siano tutti corretti ed eventualmente aggiungi quelli mancanti.

- Se invece l'anno scorso non eri iscritto oppure il tuo codice fiscale non trova rispondenza, procedi a compilare il form con i tuoi dati.

Tutti i campi sono obbligatori.

**NB**: Se sei minorenne, ti saranno richiesti i dati di un genitore o del tutore che ne fa le veci.

#### PALLANUOTOITALIA S.S.D. A R.L.

<u>segreteria@pallanuotoitalia.org</u> 02/3542546 339/7363225 VIA GRAN SASSO 2/A, 20026 NOVATE MILANESE (MI) P. IVA E C.F. 07979870966

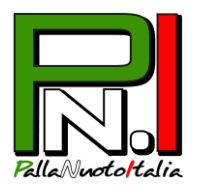

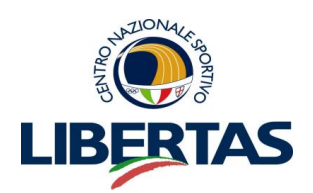

- 4. Una volta inseriti tutti i tuoi dati, carica quanto richiesto:
  - Fototessera come da modello (non scansioni in foglio bianco di fototessere)

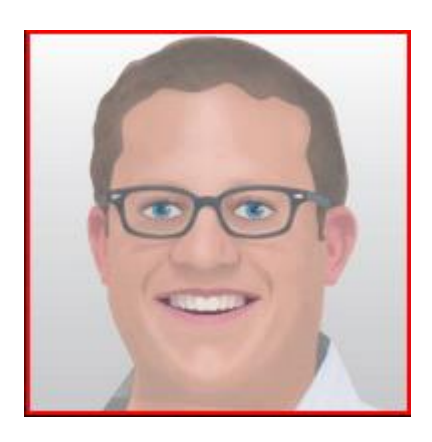

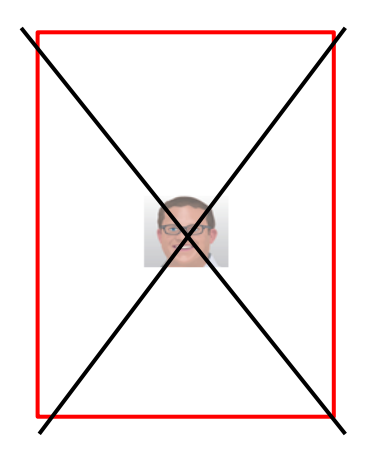

- **Documento d'identità fronte e retro**. È possibile caricare un unico foglio con entrambe le facciate oppure due fogli distinti (uno con il fronte, l'altro con il retro del documento): l'importante è che sia completo e leggibile.

- 5. Infine dai il **consenso privacy** e clicca su Iscrivi.
- 6. **Sei quasi iscritto!** Riceverai una **mail con un link**: cliccalo e sarai rimandato al sito per la conferma definitiva dell'iscrizione.

Ora PallaNuotoItalia controllerà al più presto i tuoi dati.

7. Se è tutto corretto, riceverai un'altra mail con username e password: vai nella homepage <u>www.pallanuotoitalia.org</u> e in alto, dove c'è scritto **Login**, inseriscili per accedere alla tua area personale (clicca su My Page).

Da lì dovrai **stampare il modulo di iscrizione** (trovi "Stampa modulo iscrizione" sulla destra) che riepiloga tutti i tuoi dati . Apponi le **quattro firme** necessarie (tre in pagina 1 e una per presa visione in pagina 2) e **consegna il modulo** al responsabile della tua società.

NB: se sei minorenne, il modulo deve essere firmato dal genitore o tutore.
NB: noterai che la casella relativa al consenso per la privacy, essendo obbligatoria per legge, è già barrata ai fini del tesseramento Libertas/PallaNuotoItalia. Invece puoi scegliere se dare o meno il consenso per la parte relativa ai fini promozionali del trattamento dei dati.

### Benvenuto o bentornato in PallaNuotoItalia!

#### PALLANUOTOITALIA S.S.D. A R.L.

<u>segreteria@pallanuotoitalia.org</u> 02/3542546 339/7363225 VIA GRAN SASSO 2/A, 20026 NOVATE MILANESE (MI) P. IVA E C.F. 07979870966